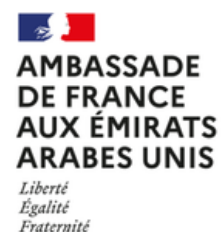

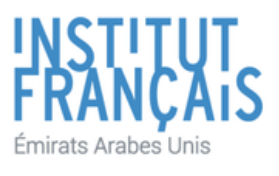

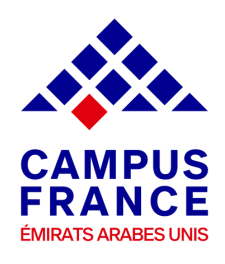

### ÉTUDES En France

# User Guide Admission Procedure

### Architectured degree at the bachelor's levels at the National Schools of Architecture - ENSA

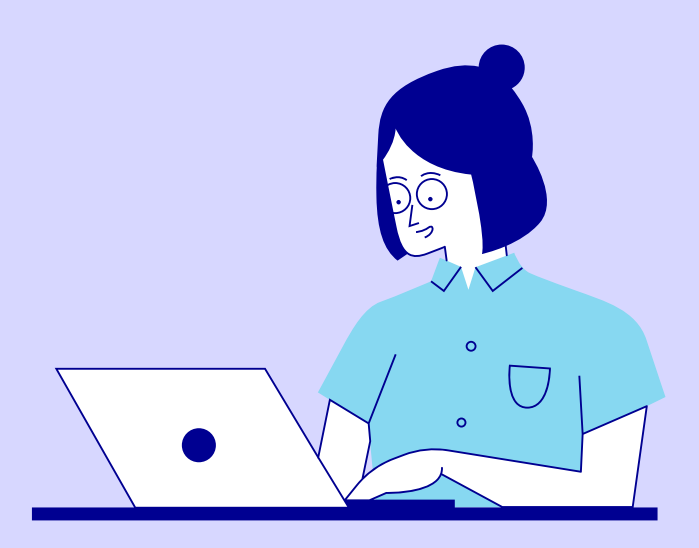

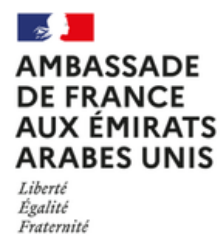

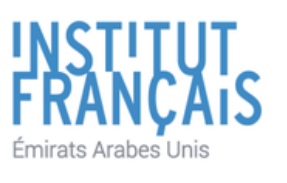

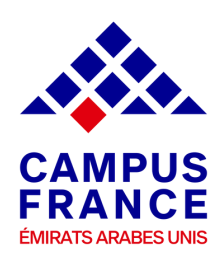

### Before creating your file, make sure to have these electronic documents handy

You can add PDF, JPG, or PNG files. The size of each document must not exceed 300 ko.

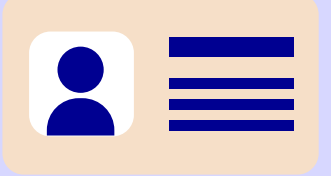

Emirates ID, UAE residency visa & Passport

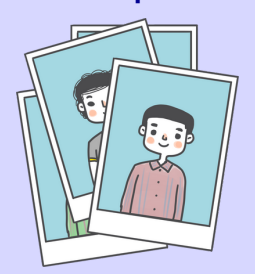

personal photo

Scan a profile picture in Jpeg 300 DPI 26\*32 mm. It must be in JPEG or PNG format and the size must not exceed 50KB.

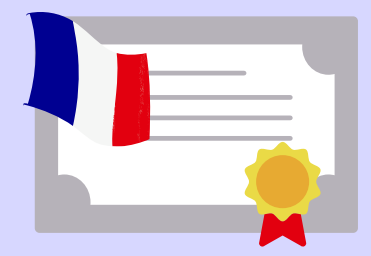

French Language certificate (TCF / DELF, DALF) (*If applicable*)

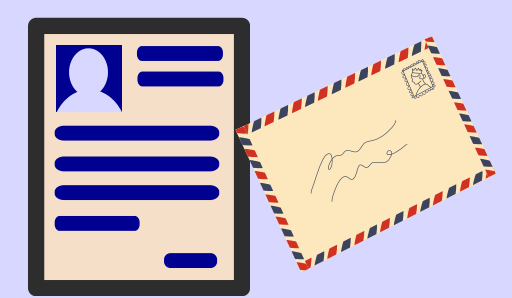

**Resume/CV** 

**Motivation letter** 

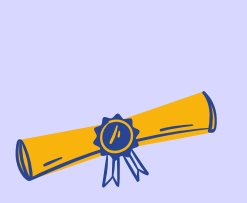

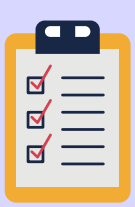

Academic transcripts of the last 3 years (G9, 10, 11) and predicted grade for G12

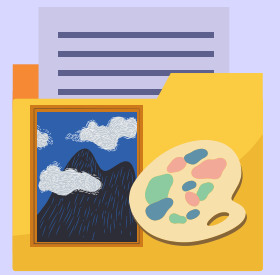

**Art Portfolio** 

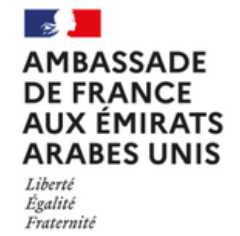

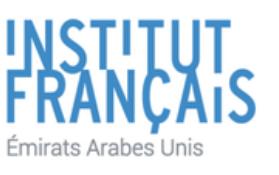

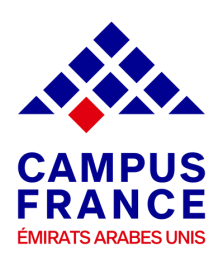

### ÉTUDES En France

Dear Students & Parents,

if you are planning to join an architecture degree at the bachelor's level, then this is the right guide for your.

It's time for you to prepare your application by following the admission procedure on EeF platform.

If you don't know where to start, no worries ! Campus France UAE team got your back.

This user guide is designed specifically to help you through the admission procedure for French universities.

Make sure to read the instructions carefully before submitting your application on the platform.

Campus France UAE looks forward to helping you to get your admission in one of the top universities in France.

Campus France UAE Team

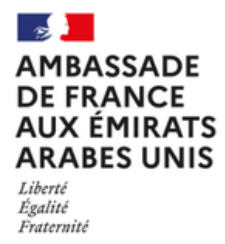

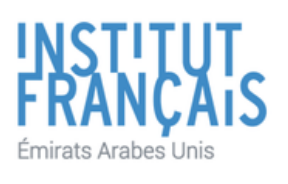

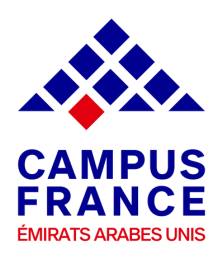

#### **1- Create your account on EeF platform**

Sign up on EeF platform with your email address.

| Notifier Crusters Churches Churches |                                             | Fançak   Eguntul   Signing   © Signin |
|-------------------------------------|---------------------------------------------|---------------------------------------|
| Welcome to                          | Fermer ×                                    | C i m                                 |
| Études en France                    | → Sign in<br>Legen -<br>Legen -<br>Demond - |                                       |
| Looking for a training course ?     | Parmond Connection Forgetten parmond ?      |                                       |
|                                     | Sign to                                     |                                       |

Choose "Espace Campus France Emirats arabes unis" as your reference.

| 2 49    |
|---------|
|         |
|         |
|         |
| nce / m |
| ~       |
|         |
|         |
|         |

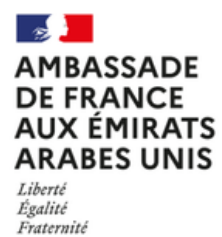

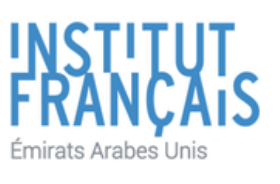

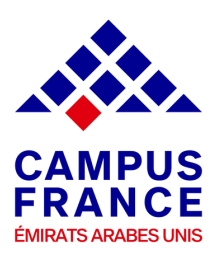

#### Fill in your personal information

(E-mail address - First & Last name - Gender - Date of Birth - Country & City of Birth - Country of Nationaity -Type of ID : EID or Passport & ID Number.)

|                                                                                                    | Gender 1                                                                                                    |
|----------------------------------------------------------------------------------------------------|----------------------------------------------------------------------------------------------------|
| I create an account                                                                                                    | Temla V                                                                                                    |
|                                                                                                    |                                                                                                    |
| Fields with an asteriak (*) must be completed                                                                                                    | Date of birth (dd/mm/yyyy)*:                                                                                         |
|                                                                                                    | (dd/mm/yyyy)                                                                                                    |
| Campus France                                                                                                    |                                                                                                    |
| Select your local Campus France                                                                                                    |                                                                                                    |
| My Campus France *:                                                                                                    | Country of birth * :                                                                                                 |
| Espace Campus France Emirats arabes unis                                                                                                    | v                                                                                                    |
|                                                                                                    | City of birth *:                                                                                                    |
| E-mail address                                                                                                    |                                                                                                    |
| This e-mail address will be used as login to log in my account, and, if I accept, to receive information messages from my Campus France and institutions to |                                                                                                    |
| which I want to appry.                                                                                                    | Country of nationality * :                                                                                           |
| E-mail address * :                                                                                                    | v                                                                                                    |
| dounia_sawafighotmail.com                                                                                                    |                                                                                                    |
|                                                                                                    |                                                                                                    |
| Confirmation of the e-mail address *:                                                                                                    |                                                                                                    |
| dounia_sawafehotmail.com                                                                                                    | To finalize your account creation, please carefully fill out the information below as it appears on the ID provided. |
|                                                                                                    | Type of ID *:                                                                                                    |
| Identity                                                                                                    | *                                                                                                    |
| Last name *:                                                                                                    |                                                                                                    |
| saws                                                                                                    | Expiration date (dd/mm/yyyy) :                                                                                       |
| Other last names :                                                                                                    | (dd/mm/yyyy)                                                                                                    |
|                                                                                                    |                                                                                                    |
|                                                                                                    |                                                                                                    |
| First name *:                                                                                                    | 10 number *:                                                                                                    |
| Dounia                                                                                                    |                                                                                                    |
|                                                                                                    |                                                                                                    |
|                                                                                                    | Country of issue of your ID *:                                                                                       |
|                                                                                                    | · · · · · · · · · · · · · · · · · · ·                                                                                |

Create your account by clicking on "Create an account".

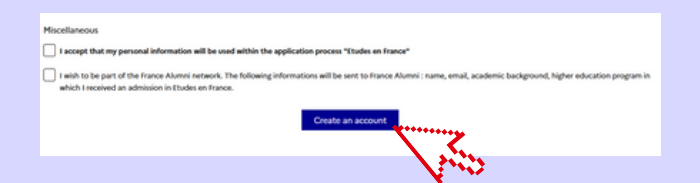

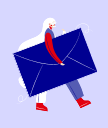

A confirmation email will be sent to your registered e-mail address to activate your EeF account. To activate your account, you must click on the link that was sent by EeF.

| Activate your account                                                                       |
|---------------------------------------------------------------------------------------------|
| Your account creation request is being processed.                                           |
| An e-mail has been sent to your inbox.                                                      |
| The e-mail contains a link you must click on to activate your account and create a password |
| If you do not receive an e-mail within 24 hours, please contact Campus France UAE.          |

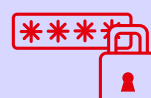

Once you activate your account, you will be redirected to EeF platform to choose a password. Then you can have access to EeF app.

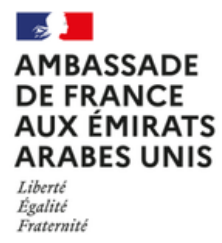

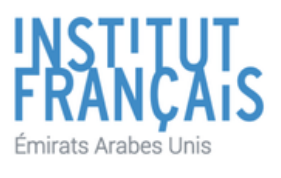

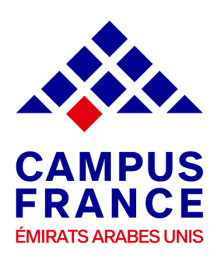

#### 2- Start the admission procedure

Choose "I wish to apply".

| HANNTER<br>DY TURINOV<br>TURINOV<br>TUR |                                                                                                    |
|----------------------------------------------------------------------------------------------------|----------------------------------------------------------------------------------------------------|
| 57                                                                                                    | I wish to apply I already have an admission Hailbox Hy account                                                                                                    |
| W                                                                                                    | Have 3                                                                                                    |
|                                                                                                    | Reception                                                                                                    |
|                                                                                                    | Welcome to Etudes en France!                                                                                                    |
|                                                                                                    | F you have been excepted to a Solved or Wolweship in France (see Hester degree, longuage class, professional training, etc.). Splease fill not your application by clocking on the I already have an<br>admission tab, at the top of this page and by these selecting the I am NOT a mody-admas@sochamp.black.degree modern(2.) equivo. |
|                                                                                                    | Fyou an a mody-abrady-abrady-abrady-abrady presented by press application by clicking on the Laheady-have an admission tab, at the top of this page and by then selecting the L<br>are a nety-abrady-enhange-black-degree moder option.                                                                                                 |
|                                                                                                    | If you are an undergraduate or graduate school candidate in foruce and therefore haven't been accepted yet, please fill out your application by cloking the Feich to apply tab at the top of<br>this pape.                                                                                                    |
|                                                                                                    | If you do not know the available programs in france, please visit Campus France UAE (2) or ONISEP(2) to help you find the program that suits you!                                                                                                    |
|                                                                                                    | Sincerely,<br>Campos France UAE                                                                                                    |

Complete your personal information and upload the requested documents (photograph, passport & Emirates ID & UAE residency visa), scholarship certificate & French language certificate (*if applicable*).

| I wish to apply | / Lalready have an admission Mailbox My account                                                                                                  |  |
|-----------------|----------------------------------------------------------------------------------------------------|--|
|                 |                                                                                                    |  |
| Home > 1        | rish to apply                                                                                                    |  |
| I am ap         | plying                                                                                                    |  |
| 1 - Fill o      | ut the application                                                                                                    |  |
| 8               | lectronic application is mandatory for institutions connected to Etudes en France. We advise you to fill out the form following the steps selow. |  |
| → 1,1 -         | Personal Information Incomplete                                                                                                    |  |
| → 1.2           | Fill out the program cart                                                                                                    |  |
| → 1.3           | Submit the file to Campus France UAE                                                                                                    |  |
| 2 - Carr        | pus France UAE is reviewing my file                                                                                                    |  |
|                 |                                                                                                    |  |

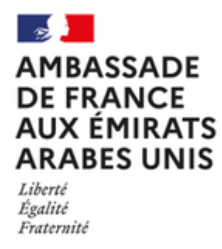

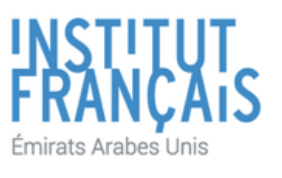

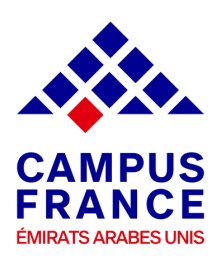

# 3- Apply to French National Schools of Architecture - ENSAs

Fill out the program cart by clicking on "*Fill out the program cart*". Please note that you are entitled to 2 architecture programs sorted by priority.

| lome > I wis                                                                          | i to apply                                                                                                    |
|---------------------------------------------------------------------------------------|----------------------------------------------------------------------------------------------------|
| am ann                                                                                | ving                                                                                                    |
| an app                                                                                | ,                                                                                                    |
| 1 - Fill out                                                                          | the application                                                                                                    |
| Ele<br>be                                                                             | ctronic application is mandatory for institutions connected to Etudes en France. We advise you to fill out the form following the steps<br>low. |
|                                                                                       |                                                                                                    |
|                                                                                       |                                                                                                    |
| → 1,1 - P                                                                             | rsonal information Incomplete                                                                                                    |
| → 1,1 - Pi<br>→ 1,2 - F                                                               | Irsonal information Incomplete                                                                                                    |
| <ul> <li>→ 1,1 - Pi</li> <li>→ 1,2 - Fi</li> <li>→ 1,3 - Si</li> </ul>                | ersonal information Incomplete<br>Il out the program cart<br>ubmit the file to Campus France UAE                                                |
| <ul> <li>→ 1.1 - P</li> <li>→ 1.2 - F</li> <li>→ 1.3 - S</li> <li>2 - Camp</li> </ul> | Il out the program cart<br>ubmit the file to Campus France UAE                                                                                  |

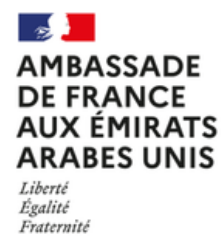

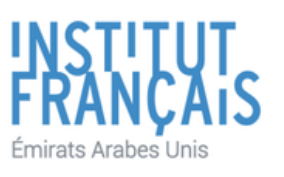

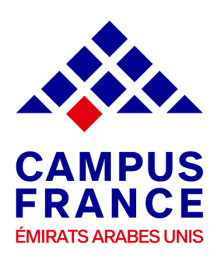

#### 3- Apply to French National Schools of Architecture - ENSAs

Select "Architecture diploma (licence, master, HMONP" and add the programs you are interested into your cart. Please note that you can choose 2 architecture programs in total.

For each program you add to your cart, you will have to write a personal statement / cover letter explaining why you would like to join the program. The statement must not exceed 2500 words.

|                                                                     | ve an admission Mailbox            | My account                                                              |
|---------------------------------------------------------------------|------------------------------------|-------------------------------------------------------------------------|
| Home > I wish to apply > I fill                                     | out the application > Program cart | > Add program to cart                                                   |
| Add program to car                                                  | t                                  | See the cart                                                            |
| Look for a specific progr                                           | am                                 |                                                                         |
| (Some programs ma                                                   | ay be subject to specific requi    | rements.)                                                               |
| Rules for the constitution                                          | n of the program cart              | First year of an undergraduate degree program at a French<br>university |
|                                                                     |                                    | Architecture diploma (licence, master, HMONP)                           |
|                                                                     |                                    | All other programs                                                      |
| Program search engine * :<br>for example: chemistry, Paris, enginee | ring, etc.                         |                                                                         |
| More options/Les                                                    | ss options                         |                                                                         |
| Sea                                                                 | rch Reset ×                        |                                                                         |
|                                                                     |                                    |                                                                         |
|                                                                     |                                    |                                                                         |
|                                                                     |                                    |                                                                         |

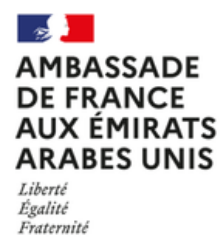

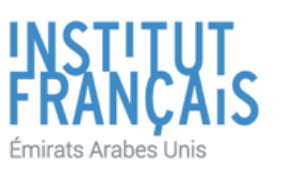

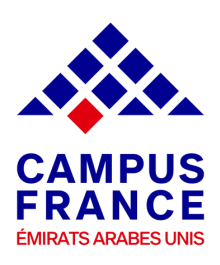

#### 4- Save your electronic file and submit it online

Once your file is ready, you can submit it online. Campus France UAE team will review your application.

In case some documents are missing, you will receive an email in order to complete your file with the missing documents

Once your file is validated, you will receive a message in order to proceed with the payment of the application fees (680 AED).

| Home > 1 wish to apply I am applying 1 - Fill out the application -                                                                               | Home > 1 wish to apply         I am applying         1 - Fill out the application                                                                                                    | I wish to apply I already have an admission Mailbox My account                                                                                |     |
|----------------------------------------------------------------------------------------------------|----------------------------------------------------------------------------------------------------|----------------------------------------------------------------------------------------------------|-----|
| I am applying 1 - Fill out the application                                                                                                    | I am applying         1 - Fill out the application         -         Electronic application is mandatory for institutions connected to Etudes en France. We advise you to fill out the form following the steps below. | Home > 1 wish to apply                                                                                                    |     |
| 1 - Fill out the application                                                                                                    | I - Fill out the application       -         I Electronic application is mandatory for institutions connected to Etudes en France. We advise you to fill out the form following the steps below.                       | I am applying                                                                                                    |     |
|                                                                                                    | Electronic application is mandatory for institutions connected to Etudes en France. We advise you to fill out the form following the steps below.                                                                      | 1 - Fill out the application                                                                                                    | -   |
| Electronic application is mandatory for institutions connected to Etudes en France. We advise you to fill out the form following the steps below. |                                                                                                    | Electronic application is mandatory for institutions connected to Etudes en France. We advise you to fill out the form following the s below. | eps |
| + 1.1 - Personal information Complete                                                                                                    |                                                                                                    |                                                                                                    |     |
| <ul> <li>→ 1.1 - Personal information Complete</li> <li>→ 1.2 - Fill out the program cart Complete</li> </ul>                                     | → 1.2 - Fill out the program cart Complete                                                                                                    | → 1.2 - Fill out the program cart Complete                                                                                                    |     |

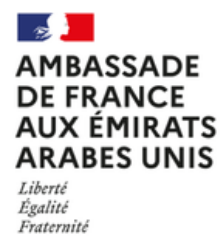

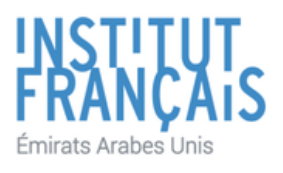

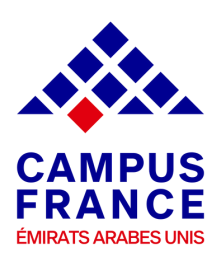

#### 5- Pay the application fees and meet your Campus France representative

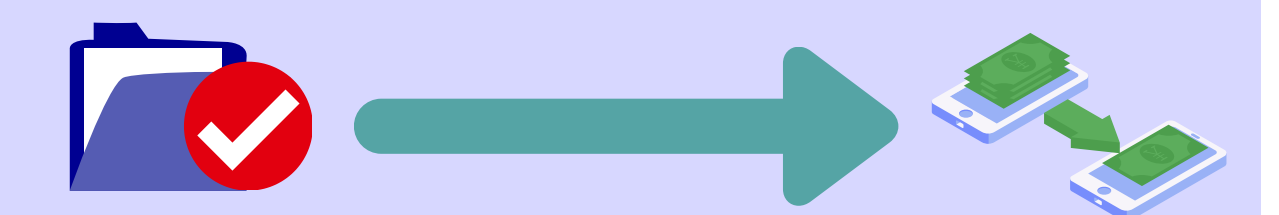

Once your file is reviewed by Campus France UAE, you will receive a confirmation email with the processing/service fees. Pay the service fees 680 AED by bank transfer. Another email will be sent to you with the payment details.

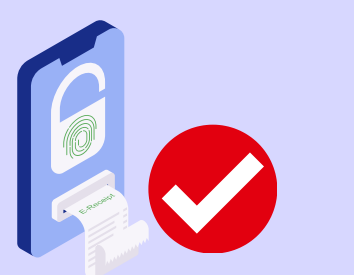

Once your payment is validated by Campus France UAE, your advisor will arrange an appointment and will send you the dates to your registered E-mail.

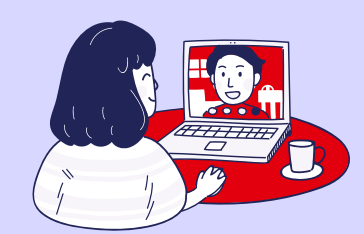

Meet your Campus France UAE representative. After completing the interview, Campus France UAE will transfer your file to French universities.

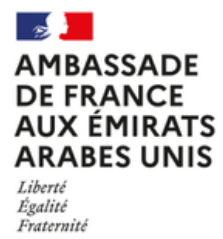

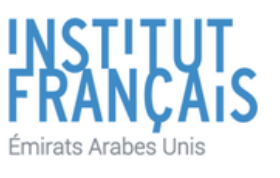

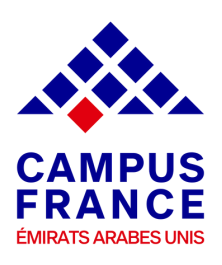

#### 6- Wait for the universities answers

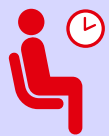

Once your file is processed by French universities, you will receive a positive or a negative answer directly in your "Etudes
 En France" account by the 30th of April 2025.

You will be able to confirm your choice until 31st May 2025 on "Etudes en France" platform.

### 7- Start the pre-consular procedure for the visa application

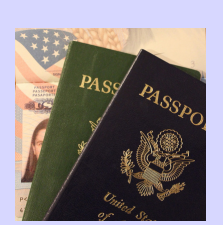

After you accept a university offer, Campus France UAE will review and approve your selection. Following this, you will be able to download your university acceptance letter.

The Campus France UAE team will then contact you with an invitation to a presentation where they will guide you through the student visa application process.

CONGRATULATIONS!

You're All Set To go !

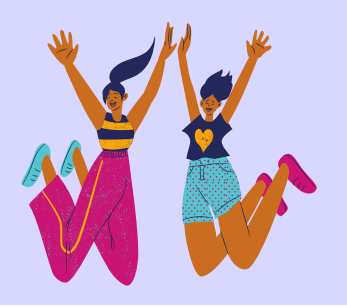